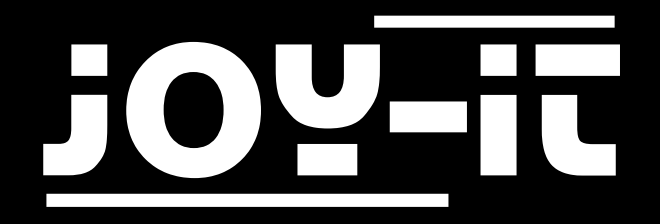

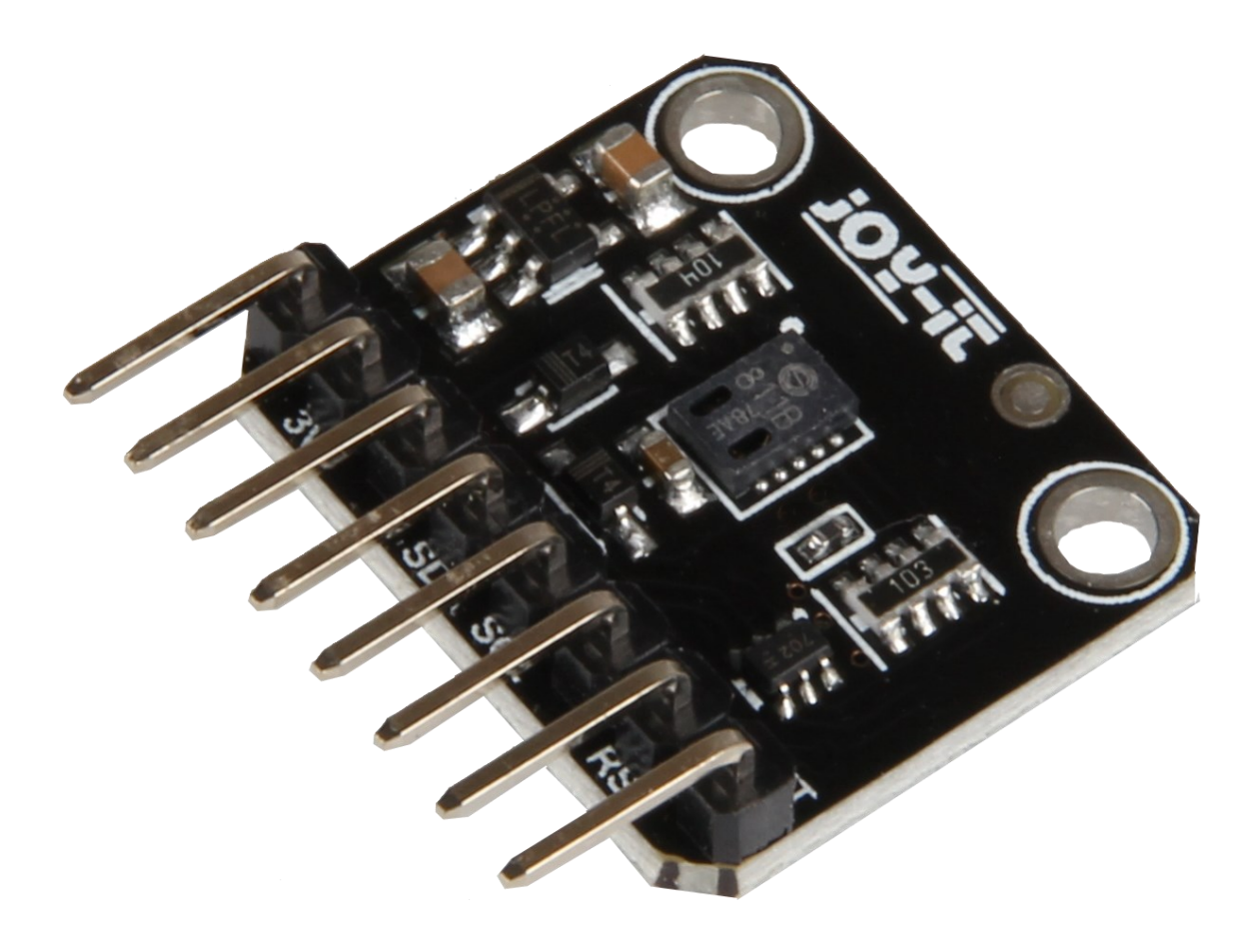

# SEN-CCS811V1 Air Quality sensor

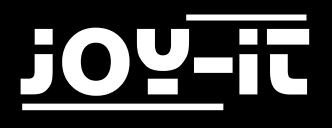

# INHALTSVERZEICHNIS

- 1. Introduction
- 2. How to use with RaspberryPi
  - 2.1 Wiring
  - 2.2 Installation
  - 2.3 Code Example
- 3. Verwendung mit dem Arduino
  - 3.1 Wiring
  - 3.2 Installation
  - 3.3 Code Example
- 4. Information and Take-back Obligations
- 5. Support

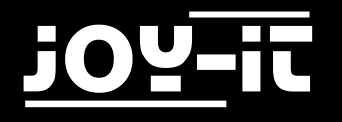

# 1. Introduction

Dear customer, thank you for choosing our product.

In the following, we will show you what to observe during the use. If you encounter any unexpected problems during use, please do not hesitate to contact us.

# 2. How to use with RaspberryPi

### 2.1 Wiring

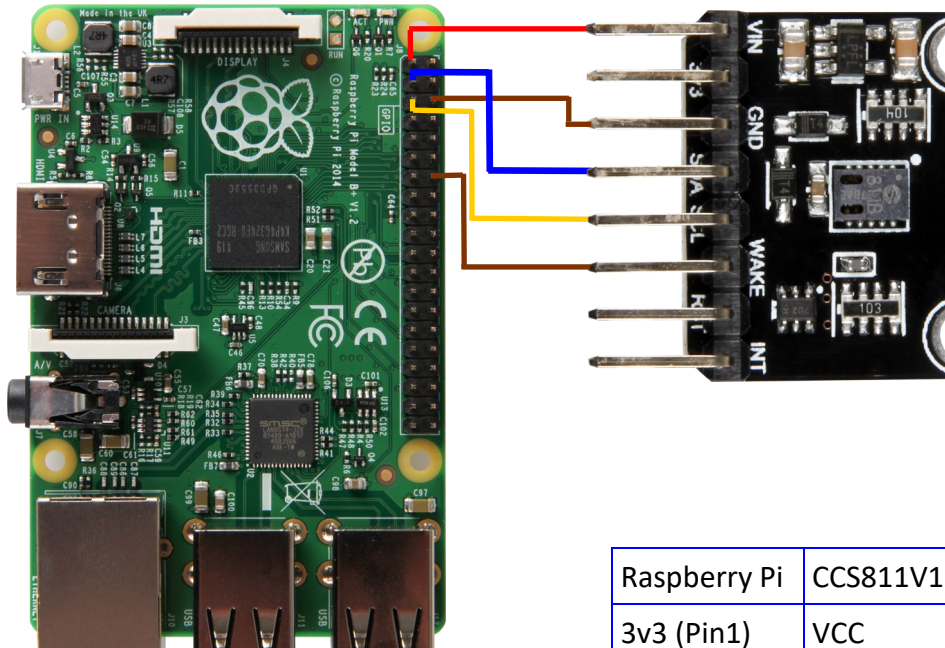

| Raspberry Pi | CCS811V1 |
|--------------|----------|
| 3v3 (Pin1)   | VCC      |
| GND (Pin 6)  | GND      |
| SCL (Pin 5)  | SCL      |
| SDA (Pin 3)  | SDA      |
| GND (Pin14)  | Wake     |

### 2.2 Installation

Open the terminal and execute the following command:

sudo pip3 install adafruit-circuitpython-ccs811

The necessary librarys will be installed now.

Now you have to activate I2C:

sudo raspi-config

Choose Interfacing Options -> and activate I2C.

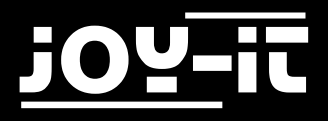

Use the following command:

sudo apt-get update

Now we install another necessary library.

```
sudo apt-get install -y build-essential python-pip python-dev python-smbus git
git clone https://github.com/adafruit/Adafruit_Python_GPIO.git
cd Adafruit_Python_GPIO
sudo python setup.py install
```

Now we install the CCS811V1 Adafruit library:

sudo pip install Adafruit\_CCS811

Now we have to reduce the Baudrate wich we can do in the config.txt:

sudo nano /boot/config.txt

Just add the following line to the end of the Config.txt:

dtparam=i2c\_baudrate=10000

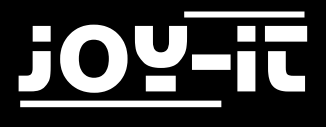

### 2.3 Code Example

```
import time
import board
import busio
import adafruit_ccs811
i2c = busio.I2C(board.SCL, board.SDA)
ccs811 = adafruit_ccs811.CCS811(i2c)
# Wait for the sensor to be ready and calibrate the thermistor
while not ccs811.data_ready:
    pass
temp = ccs811.temperature
ccs811.temp_offset = temp - 25.0
while True:
    print("CO2: {} PPM, TVOC: {} PPM, Temp: {} C"
        .format(ccs811.eco2, ccs811.tvoc, ccs811.temperature))
    time.sleep(0.5)
```

### 3. How to use with the Arduino

### 3.1 Wiring

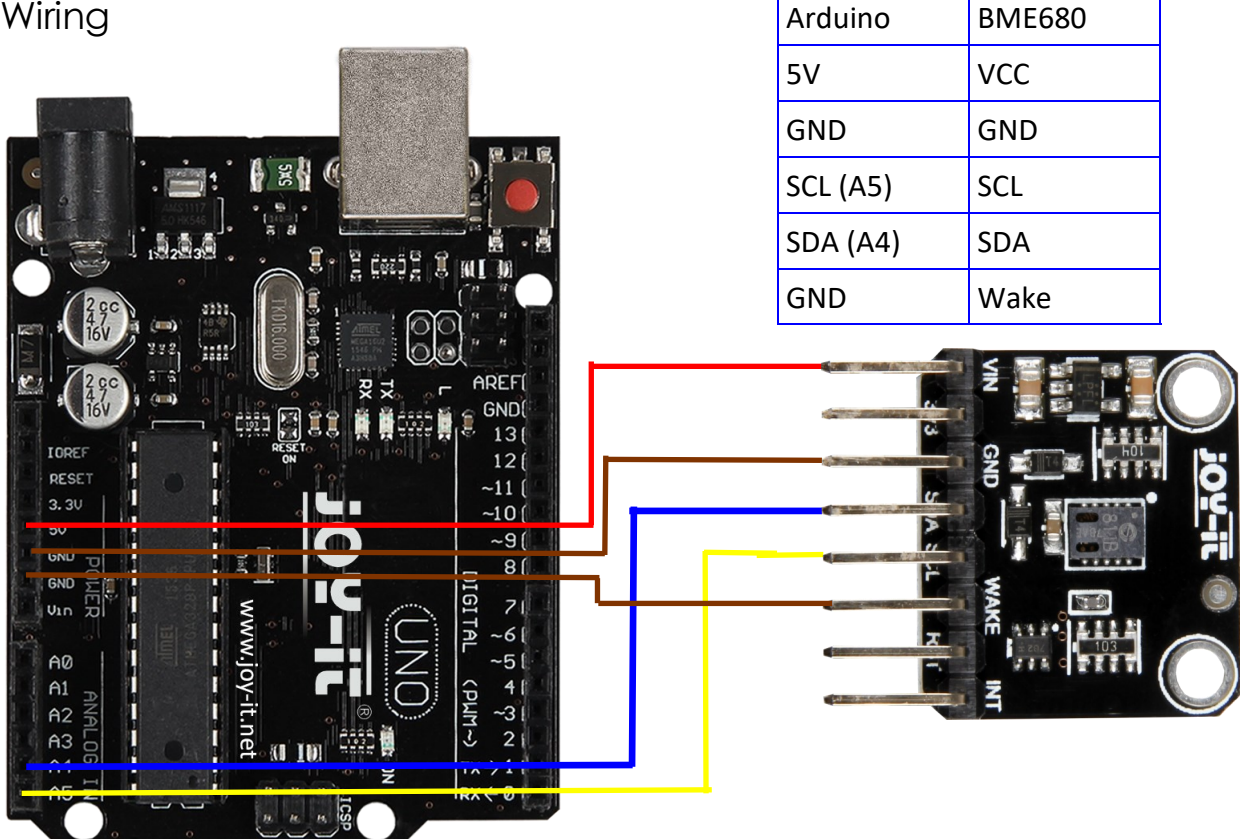

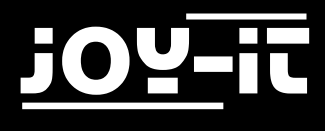

### 3.2 Installation

You have to install the following library to use the sensor.

#### Click on Sketch -> Include Library -> Manage Libraries...

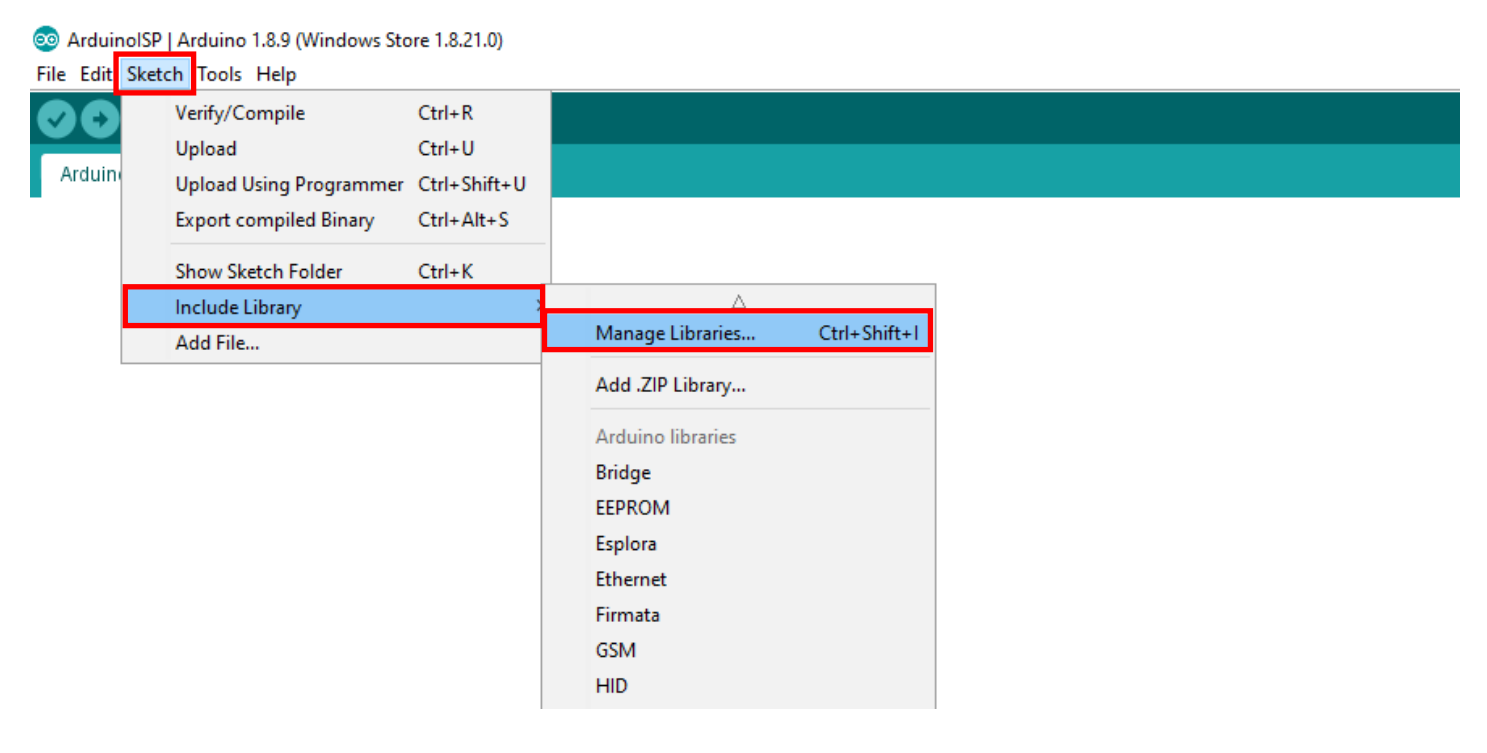

#### Search for "CCS811" and install the Adafruit CCS811 Library by Adafruit

| 💿 Library Manager                                                                                                    | $\times$ |
|----------------------------------------------------------------------------------------------------|----------|
| Type All V Topic All V ccs811                                                                                                    |          |
| Adafruit CCS811 Library by Adafruit Version 1.0.1 INSTALLED         This is a library for the Adafruit CCS811 I2C gas sensor breakout. CCS811 is a gas sensor that can detect a wide range of Volatile         Organic Compounds (VOCs) and is intended for indoor air quality monitoring.         More info         Select version v                                                                                                    | ^        |
| FaBo 223 Gas CCS811 by FaBo<br>A library for CCS811 that getting values of CO2 and TVOC. CCS811 is gas sensors.<br>More info                                                                                                    |          |
| SparkFun BME280 by SparkFun Electronics<br>A library to drive the Bosch BME280 Altimeter and Pressure sensor The SparkFun CCS811/BME280 Environmental Combo<br>Breakout takes care of all your atmospheric-quality sensing needs with the popular CCS811 and BME280 ICs. This unique<br>breakout provides a variety of environmental data, including barometric pressure, humidity, temperature, TVOCs and equivalent<br>CO2 (or eCO2) levels.<br>More info | -        |
| SparkFun CCS811 Arduino Library by SparkFun Electronics<br>An Arduino library to drive the AMS CCS811 by I2C. The CCS811 Air Quality Breakout is a digital gas sensor solution that senses<br>Close                                                                                                    | · ·      |

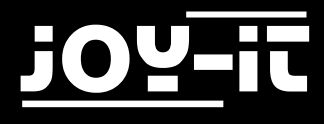

### 3.3 Code Example

```
/**************
                  This is a library for the CCS811 air
 This sketch reads the sensor
 Designed specifically to work with the Adafruit CCS811 breakout
 ----> http://www.adafruit.com/products/3566
 These sensors use I2C to communicate. The device's I2C address is 0x5A
 Adafruit invests time and resources providing this open source code,
 please support Adafruit and open-source hardware by purchasing products
 from Adafruit!
 Written by Dean Miller for Adafruit Industries.
 BSD license, all text above must be included in any redistribution
 #include "Adafruit_CCS811.h"
Adafruit_CCS811 ccs;
void setup() {
 Serial.begin(9600);
 Serial.println("CCS811 test");
 if(!ccs.begin()){
   Serial.println("Failed to start sensor! Please check your wiring.");
   while(1);
 }
 //calibrate temperature sensor
 while(!ccs.available());
 float temp = ccs.calculateTemperature();
  ccs.setTempOffset(temp - 25.0);
}
void loop() {
 if(ccs.available()){
   float temp = ccs.calculateTemperature();
   if(!ccs.readData()){
     Serial.print("CO2: ");
     Serial.print(ccs.geteC02());
     Serial.print("ppm, TVOC: ");
     Serial.print(ccs.getTVOC());
     Serial.print("ppb
                      Temp:");
     Serial.println(temp);
   }
   else{
     Serial.println("ERROR!");
     while(1);
   }
  }
 delay(500);
}
```

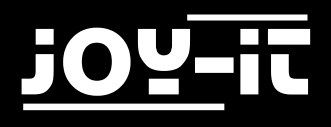

# 4. Information and Take-back Obligations

### Symbol on electrical and electronic equipment

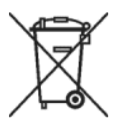

This crossed-out dustbin means that electrical and electronic equipment does not belong in the household waste. You must return the old appliances to a collection point. Before handing over waste batteries and accumulators that are not enclosed by waste equipment must be separated from it.

#### **Return options**

As an end user, you can return your old appliance (which essentially fulfils the same function as the new appliance purchased from us) free of charge for disposal when you purchase a new appliance. Small appliances with no external dimensions greater than 25 cm can be disposed of in normal household quantities independently of the purchase of a new appliance.

#### Possibility of return at our company location during opening hours

Simac GmbH, Pascalstr. 8, D-47506 Neukirchen-Vluyn

#### Possibility of return in your area

We will send you a parcel stamp with which you can return the device to us free of charge. Please contact us by e-mail at Service@joy-it.net or by telephone.

#### Information on packaging

If you do not have suitable packaging material or do not wish to use your own, please contact us and we will send you suitable packaging.

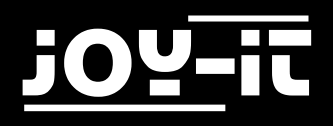

# 5. Support

We also support you after your purchase. If there are any questions left or if you encounter any problems, please feel free to contact us by mail, phone, or by our ticket-supportsystem on our website.

| E-Mail:        | service@joy-it.net                      |
|----------------|-----------------------------------------|
| Ticket-System: | http://support.joy-it.net               |
| Phone:         | +49 (0)2845 98469 - 66 (11- 18 oʻclock) |

For more information, please visit our website:

### www.joy-it.net